# **G** appjetty

# **USER MANUAL**

# MAGEMOB ADMIN

# MageMob Admin

Version: 1.0.4

### Compatibility:

Magento Community Edition 1.4.\*.\* to 1.9.\*.\*

# TABLE OF CONTENTS

| Introduction1                             |
|-------------------------------------------|
| Benefits of MageMob Admin1                |
| Installation & Activation2                |
| Installation Steps2                       |
| Extension Activation (Ultimate Version) 3 |
| Configuration4                            |
| Contact Us13                              |

# Introduction

Access your store through your app anytime, anywhere. The enterprise version of this extension is used to manage inventory of products.

# **Benefits of MageMob Admin**

- It helps to manage your Magento store easily.
- Helps manage customers, orders, products etc.
- Build a loyal relationship with customers by providing a transparent sales experience.
- Access anytime, anywhere at work, at home, on the go.
- It is used increase sales and revenue.
- It will help you improve the accuracy of inventory orders. Helps you figure out how much inventory you need to have on hand.
- Helps manage customers & products on the move.
- It is Useful for keeping track of sales data with graphical representation.
- This inventory Management strategy will help you save time and money. It would help you have real time and monetary benefits.
- The Barcode scanning module integrated in this system will help you scan the barcode of products and also enter a unique barcode on your own. The Barcode scanning devices will be configured with the system and will help eliminate the manual process so that your employees can focus on more important areas of business.

# **Pre-requisite**

- This extension is dependent on default inventory settings of Magento.
- This can be checked from **System → Configuration → Catalog → Inventory**.
- Expand the "Product Stock Options" and set the "Manage Stock" option to "Yes".

# **Installation & Activation**

### **Installation Steps**

### Step 1: Check Permissions

• Make sure the "app" and "lib" directories of your Magento and all directories inside it have full written permissions or set permissions on the each directory equal to 777 or 0777.

Important! Change all permissions back after installation.

Read more about permission at <a href="http://www.magentocommerce.com/wiki/magento-filesystem-permissions">http://www.magentocommerce.com/wiki/magento-filesystem-permissions</a>

### **Step 2: Disable Compilation**

- Log into Magento Admin Panel and go to System → Tools → Compilation and disable the compilation.
- After **step 5** you can run the compilation process again.

### Step 3: Upload Files

• Upload all folders from the extension package to the installation directory of your Magento software using an FTP client.

| Filename / |                      | Filename /                            | ^ |
|------------|----------------------|---------------------------------------|---|
| <u>`</u>   |                      | <b>`</b>                              |   |
| app        | + Unicad             | app                                   |   |
| <b></b>    |                      | downloader                            |   |
|            | T Add files to queue | errors                                |   |
|            |                      | includes                              |   |
|            | Open                 | i i i i i i i i i i i i i i i i i i i |   |
|            | Edit                 | ib ib                                 |   |
|            | Create directory     | Commedia Commedia                     |   |
|            | Refresh              | Dpkginfo                              |   |
|            |                      | i shell                               |   |
|            | Delete               | Ciskin                                |   |
|            | Rename               | ar                                    |   |
|            |                      | <ul> <li>htaccess.sample</li> </ul>   |   |
|            |                      | A set also                            | ~ |

### Step 4: Clear cache

- Go to System  $\rightarrow$  Cache Management.
- Clear the store cache.

### Step 5: Re-login

• Log out and log back into Magento Admin Panel.

### Step 6: Use Extension

• Go to System  $\rightarrow$  Configuration.

In the left column you will see the new tab – Biztech Extensions.

### **Extension Activation (Ultimate Version)**

### Step1: Copy an activation key

- Copy the activation key from the Order Confirmation Mail. OR
- Log into your account at <u>www.appjetty.com</u>using the email and password you have provided at checkout process.
- Go to Downloadable Options and copy the activation key for the MageMob Inventory extension.

### Step2: Activate the extension

• Log into Magento Admin Panel and go to System Configuration → Biztech Extensions/MageMob Inventory Activation and enter the activation key in the "Activation Key" field for the MageMob Inventory extension then click the "Save Config" button.

| MageMob Inventory           |                                                            |              | Save Config |
|-----------------------------|------------------------------------------------------------|--------------|-------------|
| Inventory System Activation | n                                                          |              | 0           |
| Activation Key              |                                                            | [STORE VIEW] |             |
| Select Websites             | <ul> <li>✓ Demo Website</li> <li>✓ Main Website</li> </ul> | [STORE VIEW] |             |

# Configuration

Please follow the below steps to configure MageMob Admin extension.

### Professional & Professional+ version:

- Go to System -> Configuration
- In the left column you will see the tab **Biztech Extensions -> MageMob Admin**.

### **Step 1: General Configuration**

- Enabled: Select "Yes" to enable the MageMob Admin extension. The extension is disabled by default.
- **New Order Notification Message:** Specify your message which will be received on the Mobile app whenever a New Order is received.
- New Customer Register Notification Message: Specify your message which will be received on the Mobile app whenever a New Customer is registered.
- **Minimum Quantity Required For Product:** Specify minimum quantity required for product inventory alerts.
- **Product Inventory Notification Message:** Specify your message which will be received on the Mobile app whenever a product quantity is lower than or equal to minimum quantity.
- Product Review Notification Message: Specify your message which will be received on the Mobile app whenever a new product review is added.
- Store Base Url QR code: Displays QR code for store base Url.

| urrent Configuration Scope:<br>Default Config<br>nfiguration<br>CATALOG<br>Configurable Swatches<br>nventory<br>BIZTECH EXTENSIONS<br>MageMob Inventory<br>Product Designer | Inventory System Activation       |                                                                                                    |              |
|----------------------------------------------------------------------------------------------------|-----------------------------------|----------------------------------------------------------------------------------------------------|--------------|
| nfiguration                                                                                                    | Enable Extension                  |                                                                                                    |              |
| CATALOG                                                                                                    | Supplier Select                   |                                                                                                    |              |
| Configurable Swatches                                                                                                    | Advanced Inventory System: Config | guration                                                                                                    |              |
| nventory                                                                                                    | Inventory System Enterprise Gener | al Configuration                                                                                                    |              |
|                                                                                                    | Sond Notification For             | Order Netification                                                                                                    | ISTORE VIEW  |
| BIZTECH EXTENSIONS                                                                                                    | Send Notification Por             | Product Notification                                                                                                    | [STOKE VIEW] |
| MageMob Inventory                                                                                                    |                                   | Customer Notification                                                                                                    |              |
| Product Designer                                                                                                    |                                   | Review Notification                                                                                                    |              |
|                                                                                                    |                                   |                                                                                                    |              |
|                                                                                                    |                                   |                                                                                                    |              |
|                                                                                                    | New Order Notification Message    | Enter your message which will be received on the                                                                            | [STORE VIEW] |
| Sefault Config                                                                                                    |                                   | Mobile app whenever a New Order is received.                                                                                |              |
|                                                                                                    | New Customer Register             | New Customer Whoop!                                                                                                    | ISTORE VIEW  |
|                                                                                                    | Notification Message              | Enter your message which will be received on the                                                                            |              |
|                                                                                                    |                                   | Mobile app whenever a New Customer is registered.                                                                           |              |
|                                                                                                    | Minimum Quantity Required For     | 10                                                                                                    | [STORE VIEW] |
| Configurable Swatches<br>inventory<br>BIZTECH EXTENSIONS<br>MageMob Inventory<br>Product Designer                                                                           | Product                           | <ul> <li>Enter minimum quantity required for product inventory<br/>alerts</li> </ul>                                        |              |
|                                                                                                    | Product Inventory Notification    | Low Stock Product                                                                                                    | [STORE VIEW] |
|                                                                                                    | Message                           | Enter your message which will be received on the                                                                            |              |
|                                                                                                    |                                   | Mobile app whenever a product qty is lower than or<br>equal to minimum qty.                                                 |              |
|                                                                                                    | Product Review Notification       | Product Review                                                                                                    | [STORE VIEW] |
|                                                                                                    | Message                           | <ul> <li>Enter your message which will be received on the<br/>Mobile app whenever a new product review is added.</li> </ul> |              |
|                                                                                                    | Store Base Url                    | http://magemob.biztechconsultancy.com/index.php/                                                                            | [STORE VIEW] |
|                                                                                                    | Store Base Url QRcode             |                                                                                                    | [STORE VIEW] |
|                                                                                                    |                                   |                                                                                                    |              |
| ATALOG         onfigurable Swatches         ventory         IZTECH EXTENSIONS         ageMob Inventory         roduct Designer                                              |                                   | ▲ Displays QR code for store base url.                                                                                      |              |

### **Ultimate Version:**

These are some features of MageMob Inventory which are supported with mobile.

- Go to System -> Configuration
- In the left column you will see the tab **Biztech Extensions -> MageMob Inventory**.

### Step 1: Enable Extension

|                       | Inventory System Activation         |                                                                                                    |              |
|-----------------------|-------------------------------------|----------------------------------------------------------------------------------------------------|--------------|
| onfiguration          | Enable Extension                    |                                                                                                    |              |
| CATALOG               |                                     |                                                                                                    |              |
| Configurable Swatches | Enabled                             | Yes 🔻                                                                                                    | [STORE VIEW] |
| Inventory             | Currelling Colored                  |                                                                                                    |              |
|                       | Supplier Select                     |                                                                                                    |              |
| BIZTECH EXTENSIONS    | Do you want to show all suppliers   | Yes 🔻                                                                                                    | [STORE VIEW] |
| MageMob Inventory     | in PO creation ?                    | If you select Yes, than this will show all suppliers while<br>apparating Rurchase order otherwise it will show the |              |
| Product Designer      |                                     | suppliers related to that Products. If no supplier is                                                              |              |
|                       |                                     | selected for product than it will display all suppliers by                                                         |              |
|                       |                                     | default.                                                                                                    |              |
|                       | Advanced Inventory Systems Config   | unation.                                                                                                    |              |
|                       | Inventory System Enterprise General | uration                                                                                                    |              |
|                       | inventory system Enterprise Schere  | i comgututor                                                                                                    |              |
|                       |                                     |                                                                                                    |              |
|                       |                                     |                                                                                                    |              |
|                       |                                     |                                                                                                    |              |
|                       |                                     |                                                                                                    |              |
|                       |                                     |                                                                                                    |              |

Select "Yes" to enable the extension.

### Step 2: Select Supplier

• Select "Yes" to show all suppliers in Purchase Order creation.

### Step 3: Inventory System Enterprise General Configuration

• Refer step 1 "General Configuration" of basic version.

### **Step 4: Mange Suppliers**

• Go to MageMob Inventory → Manage Suppliers. A grid of suppliers (if added) will be displayed. Click on "Add Supplier" to add new supplier.

| pplier Information           | Add Supplier         |            |
|------------------------------|----------------------|------------|
| Supplier Information         |                      |            |
| Supplier Address Information | Supplier information |            |
| Associated products          | First Name *         |            |
|                              | Last Name *          |            |
|                              | EMail *              |            |
|                              | Password *           |            |
|                              | Company *            |            |
|                              | Contact Person       |            |
|                              | Shipment Method      |            |
|                              | Payment Method       |            |
|                              |                      |            |
|                              |                      |            |
|                              |                      |            |
|                              |                      |            |
|                              |                      |            |
|                              |                      |            |
|                              | Status               | Inactive • |

- User can add basic details of the supplier such as his name, email, company name, contact person's name, shipping method and payment method.
- User can select the status of the supplier as "Active" or "Inactive".
- User can add detailed address of the supplier including city, state, country and postal code.
- The user is allowed to enter only one address per supplier.

| age 💽 1 | 1 💽  | of1 pages   View 20 | per page   Total 4 records found nselect Visible   0 items selected |           |                           | Actions         | Reset Filter Search |
|---------|------|---------------------|---------------------------------------------------------------------|-----------|---------------------------|-----------------|---------------------|
|         | ID 🖡 | Supplier Name       | First Name                                                          | Last Name | EMail                     | Contact Person  | Status              |
| Any 🔻   |      |                     |                                                                     |           |                           |                 | •                   |
|         | 5    | US Supplier         | USfn                                                                | USIn      | qa0111.www@gmail.com      | US Supplier     | Active              |
|         | 4    | Indian Supplier     | fname                                                               | Iname     | 1qa.www@gmail.com         | Indian Supplier | Active              |
|         | 3    | demo                | demofn                                                              | demoin    | qa1.www@gmail.com         |                 | Active              |
|         | 1    | Test                | Developer                                                           | Developer | developer1.test@gmail.com |                 | Active              |
|         |      |                     |                                                                     |           |                           |                 |                     |

- User can associate products to a particular supplier which he frequently buys from that supplier.
- Click on "Save Supplier" button. The supplier details will be added in the grid.

### Step 5: Manage Stock

- It allows the admin to increase / decrease the quantity of the product rather than giving total quantity. The increased / decreased quantity will be directly reflected in selected warehouse.
- The warehouse can be selected from button given in the panel.
- They can also export these products in csv format but the decreased quantity must not be more then total available quantity in warehouse.

| Man       | age St   | ock                      |                                         |                           |                  |       |          |           |        |                             |           |                 | O                | Import C SV | Demo C  |
|-----------|----------|--------------------------|-----------------------------------------|---------------------------|------------------|-------|----------|-----------|--------|-----------------------------|-----------|-----------------|------------------|-------------|---------|
| Select    | Warehou  | se: Venetory 🔻           | ]                                       |                           |                  |       |          |           |        |                             |           |                 |                  |             |         |
| Page 🕢    | 1        | of 14 pages   Vi         | ew 20 🔻 per page   Total 266 rec        | ords found                |                  |       |          |           |        |                             |           |                 |                  | Reset Filte | er Sear |
| Select Al | I   Unse | lect All   Select Visibl | e   Unselect Visible   0 items selected |                           |                  |       |          |           |        |                             |           | ,               | Actions Update I | nventory •  | Submit  |
|           | ID 🖡     | Image                    | Name                                    | SKU                       | Attrib. Set Name | Price |          | Avail. Qt | y .    | Warehouse Qty               | Total Qty | Inc/Dec Qty     | Stock Status     | Comment     | Status  |
| Any 🔻     |          |                          |                                         |                           | · · ·            | From: |          | From:     |        |                             |           |                 | •                |             |         |
|           |          |                          |                                         |                           |                  | To :  |          | To :      |        |                             |           |                 |                  |             |         |
|           | 910      | T                        | Test Simple                             | test_simple               | Default          |       | \$100.00 |           | 999999 | <u>Venetory</u> :<br>999999 |           | Increase Qty. 🔻 | In Stock         |             | Enabl   |
|           | 909      | T                        | test configurable green                 | test_configurable_green_m | Default          |       | \$100.00 |           | 9999   | <u>Venetory</u> :<br>9999   |           | Increase Qty. 🔻 | In Stock         |             | Enable  |
|           | 908      | T                        | test configurable green                 | test_configurable_green   | Default          |       | \$100.00 |           | 9999   | <u>Venetory</u> :<br>9999   |           | Increase Qty. V | In Stock         |             | Enable  |

### **Step 6: Pending Orders**

- Go to MageMob Inventory → Pending Orders. This grid shows pending sales orders (orders in which one or more of the products are backordered).
- Admin can also generate purchase orders by selecting the sales order they want.
- More than one sales order can be selected to generate purchase order.

| Pen          | ding Pr | roducts                |                                            |        |         |            |                        |                |         |
|--------------|---------|------------------------|--------------------------------------------|--------|---------|------------|------------------------|----------------|---------|
| Page 🕢       | 1       | of1 pages   V          | Yiew 20 ▼ per page   Total 1 records found |        |         |            |                        | Reset Filter   | Search  |
| Select A     | I Unse  | ilect All   Select Vis | sble   Unselect Visible   0 items selected | SKU    | Price   | Avail. Qtv | Actio<br>Warehouse Otv | ns Generate PO | Status  |
| Any <b>•</b> |         |                        |                                            |        | From:   | From:      | ]                      | ,<br>,         | ]       |
|              |         |                        |                                            |        | To :    | To :       |                        |                |         |
|              | 294     | Ŷ                      | Elizabeth Knit Top                         | wbk012 | \$210.0 | 0 .        | 1 <u>Venetory</u> : 1  | In Stock       | Enabled |
| •            | 240     | Ŵ                      | Sullivan Sport Coat                        | msj009 | \$510.0 | 0 (        | D <u>Venetony</u> : O  | Out of Stock   | Enabled |
| •            | 236     |                        | Slim fit Dobby Oxford Shirt                | msj005 | \$175.0 | 0 -:       | 3 <u>Venetory</u> : -3 | Out of Stock   | Enabled |

### Step 7: Purchase orders

• Go to MageMob Inventory → Purchase Orders. Admin can select products or orders to generate purchase orders. Click on "Create PO" to generate new PO.

| Purcha     | ase Orders   |                                   |                             |                     |               |         |                 |                 | U CICULO         |
|------------|--------------|-----------------------------------|-----------------------------|---------------------|---------------|---------|-----------------|-----------------|------------------|
| age 📧 1    | 🕨 of 1 pa    | ages   View 20 🔻 perp             | age   Total 7 records found |                     |               |         |                 |                 | Reset Filter Sea |
| Select All | Unselect All | Select Visible   Unselect Visible | e   0 items selected        |                     |               |         |                 | Actions         | ▼ Subm           |
|            | ID           | Furchase Order #                  | PO Order Date               | Supplier            | Sales Order # | Total   | PO Order Status | Invoice #       | Action           |
| Any 🔻      |              |                                   | From: 📰                     |                     | •             | From:   |                 | T               |                  |
|            |              |                                   | То: 🗾                       |                     |               | To :    |                 |                 |                  |
|            | 7            | PO-100000007                      | Oct 7, 2016 3:12:43 AM      | fname Iname         |               | \$2,000 | 00 Processing   |                 | View Create S    |
|            | 6            | PO-10000006                       | Oct 7, 2016 3:06:29 AM      | fname Iname         |               | \$2,000 | 00 Pending      |                 | View Create S    |
|            | 5            | PO-100000005                      | Oct 7, 2016 2:38:20 AM      | fname Iname         |               | \$500   | 00 Completed    | INV-PO-10000005 | View             |
|            | 4            | PO-100000004                      | Oct 2, 2016 11:09:40 PM     | Developer Developer | 145000020     | \$0     | 00 Completed    |                 | View             |
|            | 3            | PO-10000003                       | Oct 2, 2016 10:45:18 PM     | Developer Developer |               | \$90    | 00 Completed    | INV-PO-10000003 | View             |
|            | 2            | PO-10000002                       | Oct 2, 2016 10:44:50 PM     | Developer Developer |               | \$0     | 00 Canceled     |                 | View             |
|            | 1            | PO-100000001                      | Oct 2, 2016 10:37:39 PM     | Developer Developer |               | \$1,801 | 40 Processing   |                 | View Create S    |

- They can select the supplier they want for each of the individual products.
- Purchase orders are generated based on the supplier selected i.e. if you select two or more products from the same supplier then the "Required quantity" would be added and the "Unit cost" would be the average of all the individual product costs.

| Crea    | te Purch    | nase Order                                        |                   |                           |                    |                       |           |   |               | • Back    |
|---------|-------------|---------------------------------------------------|-------------------|---------------------------|--------------------|-----------------------|-----------|---|---------------|-----------|
| Add Pro | oduct for P | 'urchase order                                    |                   |                           |                    |                       |           |   |               |           |
| Page 📧  | 1 🕨         | of 26 pages   View 20 🔻 per page   Total 513 reco | ords found        |                           |                    |                       |           |   | Reset Filte   | er Search |
| Select  | ID 🕴        | Name                                              |                   | SKU                       | Quantity Available | Supplier              | Warehouse |   | Unit Cost     | Row Total |
| Any 🔻   |             |                                                   |                   |                           |                    |                       |           |   | From:<br>To : |           |
|         | 910         | Test Simple                                       |                   | test_simple               | 999999.0000        | Developer Developer • | Venetory  | ۲ | \$0.00        | 0.00      |
|         | 909         | test configurable green                           | Configure         | test_configurable_green_m | 9999.0000          | Developer Developer • | Venetory  | ۲ | \$0.00        | 0.00      |
|         | 908         | test configurable green                           |                   | test_configurable_green   | 9999.0000          | Developer Developer • | Venetory  | ۲ | \$0.00        | 0.00      |
|         | 907         | test configurable blue                            | Configure Product |                           |                    | Developer Developer 🔻 | Venetory  | ۲ | \$0.00        | 0.00      |
|         | 905         | Plaid Cotton Shirt-Royal Blue-L                   | Quantity 5        |                           |                    | demofn demoln 🔻       | Venetory  | ۲ | \$0.00        | 0.00      |
|         | 904         | Plaid Cotton Shirt-Royal Blue-M                   | quantity 5        |                           |                    | Developer Developer * | Venetory  | ۲ | \$0.00        | 0.00      |
|         | 903         | Plaid Cotton Shirt-Royal Blue-S                   |                   |                           | Cancol OK          | Developer Developer • |           | ۲ | \$0.00        | 0.00      |
|         | 902         | Plaid Cotton Shirt-Red-L                          |                   |                           | Cancer OK          | Developer Developer • | Venetory  | ۲ | \$0.00        | 0.00      |
|         | 901         | Plaid Cotton Shirt-Red-M                          |                   | msj006c-Red-M             | 110.0000           | Developer Developer • | Venetory  | ۲ | \$0.00        | 0.00      |
|         | 900         | Plaid Cotton Shirt-Red-S                          | Configure         | msj006c-Red-S             | 100.0000           | Developer Developer • |           | ۲ | \$0.00        | 0.00      |
|         | 899         | Plaid Cotton Shirt-Khaki-L                        |                   | msj006c-Khaki-L           | 99.0000            | Developer Developer • |           | ۲ | \$0.00        | 0.00      |
|         | 898         | Plaid Cotton Shirt-Khaki-M                        | Configure         | msj006c-Khaki-M           | 99.0000            | Developer Developer • |           | ۲ | \$0.00        | 0.00      |
|         | 897         | Plaid Cotton Shirt-Khaki-S                        |                   | msj006c-Khaki-S           | 100.0000           | Developer Developer • |           | ۲ | \$0.00        | 0.00      |
|         | 896         | Elizabeth Knit Top-Royal Blue-L                   | Configure         | wbk012c-Royal Blue-L      | 100.0000           | Developer Developer • |           | ۲ | \$0.00        | 0.00      |
|         | 895         | Elizabeth Knit Top-Royal Blue-M                   |                   | wbk012c-Royal Blue-M      | 100.0000           | Developer Developer • |           | ۲ | \$0.00        | 0.00      |
|         | 894         | Elizabeth Knit Top-Royal Blue-S                   | Configure         | wbk012c-Royal Blue-S      | 100.0000           | Developer Developer • |           | Ŧ | \$0.00        | 0.00      |

- When you click on "Submit" button, you can review your Purchase Order.
- Admin can enter required date, comments, shipping method and payment method once the purchase orders are sorted by supplier.

### Step 8: Stock Received

- Go to MageMob Inventory → Stock Received. Admin can enter received quantity as per purchase order of the product.
- Admin can also make comment if any and can also add shipping cost.
- Admin has rights to change the purchase order status to partial or complete.

| 10 1 | Stock Received #     | Purchase Order # | Supplier               | Product Name                   | SKU               | Warehouse | Qty. Pur. | Qty. Rec. | Unit Cos | t        | Sub Tot | a          | Shipping C | ost     | Total |          | Rec. By                   | Stock Receive       | ed Date | PO Order 5 |
|------|----------------------|------------------|------------------------|--------------------------------|-------------------|-----------|-----------|-----------|----------|----------|---------|------------|------------|---------|-------|----------|---------------------------|---------------------|---------|------------|
|      |                      |                  | •                      |                                |                   | •         |           |           | From:    |          | From:   |            | From:      |         | From: |          |                           | From: 🛃             |         |            |
|      |                      |                  |                        |                                |                   |           |           |           | To:      |          | To :    |            | To:        |         | To:   |          |                           | To: 🛃 🛛             |         |            |
| 11   | PO-1000007-<br>SR-4  | PO-100000007     | fhame<br>Iname         | Swiss Movement<br>Sports Watch | acj005            | Venetory  | 5         | 1         |          | \$400.00 |         | \$400.00   |            | \$0.00  |       | \$400.00 | developer1.test@gmail.com | Jan 4, 2017 1<br>AM | :48:55  | Processin  |
| 10   | P0-1000007-<br>SR-3  | PO-10000007      | fhame<br>Iname         | Swiss Movement<br>Sports Watch | ac)005            |           | 5         | 2         |          | \$400.00 |         | \$800.00   |            | \$50.00 |       | \$850.00 |                           | Jan 3, 2017 1<br>PM | 0.34:47 | Pending    |
| )    | PO-1000007-<br>58-2  | PC-10000007      | fname<br>Iname         | Swiss Movement<br>Sports Watch | ac;005            | Venetory  | 5         | 2         |          | \$400.00 |         | \$800.00   |            | \$0.00  |       | \$800.00 | developer1.test@gmail.com | Oct 7, 2016 3<br>AM | 20:13   | Processin  |
| 8    | PO-10000007-<br>SR-1 | PC-10000007      | fhame<br>Iname         | Swiss Movement<br>Sports Watch | ac;005            | Venetory  | 5         | 3         |          | \$400.00 |         | \$1,200.00 |            | \$0.00  | \$    | 1,200.00 | developer1.test@gmail.com | Oct 7, 2016 3<br>AM | 16:58   | Processin  |
| 7    | PO-1000005-<br>58-2  | PO-10000005      | fname<br>Iname         | Swing Time<br>Earrings         | acj004            | Venetory  | 10        | 5         |          | \$45.00  |         | \$225.00   |            | \$25.00 |       | \$250.00 | developer1.test@gmail.com | Oct 7, 2016 2<br>AM | 54:11   | Complete   |
| 5    | PO-10000005-<br>SR-1 | PO-10000005      | fhame<br>Iname         | Swing Time<br>Earrings         | ac;004            | Venetory  | 10        | 5         |          | \$45.00  |         | \$225.00   |            | \$25.00 |       | \$250.00 | developer1.test@gmail.com | Oct 7, 2016 2<br>AM | 48.55   | Processin  |
| 5    | PO-10000004-<br>SR-1 | PO-100000004     | Developer<br>Developer | Swing Time<br>Earrings         | acj004            | Venetory  | 1         | 1         |          | \$0.00   |         | \$0.00     |            | \$50.00 |       | \$50.00  |                           | Oct 5, 2016 2<br>PM | :00:07  | Complete   |
| 1    | PO-10000004-<br>SR-1 | PO-100000004     | Developer<br>Developer | Swiss Movement<br>Sports Watch | acj005            | Venetory  | 1         | 1         |          | \$0.00   |         | \$0.00     |            | \$50.00 |       | \$50.00  |                           | Oct 5, 2016 2<br>PM | :00:07  | Complete   |
| }    | PO-10000003-<br>SR-1 | PO-10000003      | Developer<br>Developer | Plaid Cotton<br>Shirt-Red-M    | msj006c-<br>Red-M | Venetory  | 10        | 10        |          | \$9.00   |         | \$90.00    |            | \$0.00  |       | \$90.00  | developer1.test@gmail.com | Oct 2, 2016 1<br>PM | 0:45:47 | Complete   |
|      | PO-10000001-<br>SR-1 | PO-10000001      | Developer<br>Developer | Swiss Movement<br>Sports Watch | ac;005            | Venetory  | 10        | 20        |          | \$10.00  |         | \$200.00   |            | \$0.00  |       | \$200.00 | developer1.test@gmail.com | Oct 2, 2016 1<br>PM | 0.38.52 | Processin  |

| Stock Rec       | eived   PO-100000010            |                      |               |              |           |                    | • Back            | Update Sto       |
|-----------------|---------------------------------|----------------------|---------------|--------------|-----------|--------------------|-------------------|------------------|
| Purchase Orde   | rltems                          |                      |               |              |           |                    |                   |                  |
| lmage           | Name                            | SKU                  | Supplier      | Warehouse    | Unit Cost | Quantity Purchased | Quantity received | Row Total        |
| Ŕ               | Plaid Cotton Shirt-Royal Blue-L | msj006c-Royal Blue-L | demofn demoln | Venetory •   | \$0.00 26 | 0                  | 0 55              | 1430.00          |
| Additional Info | rmation                         |                      | C             | )rder Totals |           |                    |                   |                  |
| Stock Receive   | d: 🔍                            |                      |               |              |           |                    | Subtotal          | \$1430.0         |
| Comment         |                                 |                      |               |              |           |                    | Shipping Cost     | 0.00             |
|                 |                                 |                      |               |              |           |                    | Grand Total       | <b>\$1</b> 430.0 |
|                 |                                 |                      | li li         |              |           |                    |                   |                  |
|                 |                                 |                      |               |              |           |                    |                   |                  |

### Step 9: Purchase Invoice

- Go to MageMob Inventory -> Purchase Invoice. Admin can generate purchase invoice per purchase order.
- Admin can add comments to it.

| Purchase Invoice                                                   |                                                                                          |                  |                  |                     |           |           |       |         |       |           |        |        |  |
|--------------------------------------------------------------------|------------------------------------------------------------------------------------------|------------------|------------------|---------------------|-----------|-----------|-------|---------|-------|-----------|--------|--------|--|
| Page 🕢 1 🕡 of 1 pages   View 20 🔻 per page   Total 2 records found |                                                                                          |                  |                  |                     |           |           |       |         |       |           |        |        |  |
| Select /                                                           | Select All   Unselect All   Select Visible   Unselect Visible   0 items selected Actions |                  |                  |                     |           |           |       |         |       |           | ۲      | Submit |  |
|                                                                    | ID 🖡                                                                                     | Invoice #        | Purchase Order # | Supplier            | Sub Total | Sub Total |       | ) Cost  | Total | Inv.      | Status | Action |  |
| Any •                                                              |                                                                                          |                  |                  | •                   | From:     |           | From: |         | From: |           | ,      | ,      |  |
|                                                                    |                                                                                          |                  |                  |                     | To :      |           | To :  |         | To :  |           |        |        |  |
|                                                                    | 2                                                                                        | INV-PO-100000005 | PO-100000005     | fname Iname         |           | \$450.00  |       | \$50.00 | \$50  | 0.00 Pen/ | ding   | View   |  |
|                                                                    | 1                                                                                        | INV-PO-100000003 | PO-100000003     | Developer Developer |           | \$90.00   |       | \$0.00  | \$10  | 0.90 Pend | ding   | View   |  |

| Items Invoiced                 |        |                    |                   |           |               |       |
|--------------------------------|--------|--------------------|-------------------|-----------|---------------|-------|
| Name                           | SKU    | Quantity Purchased | Quantity Received | Unit Cost | Row Total     |       |
| Swing Time Earrings            | acj004 | 10                 | 10                | \$50.00   | \$450.00      |       |
| Supplier: fname Iname          |        |                    |                   |           | Subtotal      | \$450 |
| Supplier: frame iname          |        |                    |                   |           | Cultural      | 6450  |
| Invoice Comments: N/A          |        |                    |                   |           | Shipping Cost | \$50  |
| Purchase Order ID: PO-10000005 |        |                    |                   |           | Tax Amount    | \$0   |
| Invoice Status Penuing         |        |                    |                   |           | Discount      | \$1   |
|                                |        |                    |                   |           |               | ***   |

### Step 10: Manage Warehouse

- Go to MageMob Inventory → Inventory Warehouses. A grid of warehouses will be displayed from where warehouses are searched or created.
- Basic details of warehouses are displayed and is the warehouse primary or not is shown.

| Warehouses                                                     |                |            |       |               |        |                   |             |  |  |  |  |
|----------------------------------------------------------------|----------------|------------|-------|---------------|--------|-------------------|-------------|--|--|--|--|
| Page 1 of 1 pages   View 20 • per page   Total 3 records found |                |            |       |               |        |                   |             |  |  |  |  |
| D ID                                                           | Warehouse Name | City       | State | Country       | Status | Primary Warehouse | Action      |  |  |  |  |
|                                                                |                |            |       |               | T      | Ţ                 |             |  |  |  |  |
| 4                                                              | Brand Depot    | Lenexa     |       | United States | Enable | No                | <u>Edit</u> |  |  |  |  |
| 3                                                              | Waresy         | Huntsville |       | United States | Enable | No                | <u>Edit</u> |  |  |  |  |
| 1                                                              | Venetory       | Adamsville |       | United States | Enable | Yes               | <u>Edit</u> |  |  |  |  |

|                                              |                                             | Newsletter CMS Magemobcart | MageMob Inventory | Reports System | Ø Get help for this p                                                                    |
|----------------------------------------------|---------------------------------------------|----------------------------|-------------------|----------------|------------------------------------------------------------------------------------------|
| <mark>atest Message:</mark> Reminder: Change | e Magento's default phone numbers and callo | uts before site launch     |                   |                | You have 12 critical, 6 major, 19 minor and 233 notice unread message(s). Go to notifica |
| arehouse Information                         | Edit Warehouse 'Dev                         | Aurum'                     |                   |                | Back      Delete     Save Warehouse     Save And Commune E                               |
| sociated products                            | Warehouse information                       |                            |                   |                |                                                                                          |
|                                              | Warehouse Name *                            | Dev Aurum                  |                   |                |                                                                                          |
|                                              | Telephone *                                 | 079-777777                 |                   |                |                                                                                          |
|                                              | Street *                                    | Francis                    |                   |                |                                                                                          |
|                                              | City*                                       | Ahmedabad                  |                   |                |                                                                                          |
|                                              | Country *                                   | India                      | <u> </u>          |                |                                                                                          |
|                                              | State *                                     | Gujarat                    |                   |                |                                                                                          |
|                                              | Postal Code *                               | 380000                     |                   |                |                                                                                          |
|                                              | Status                                      | Enable                     | 1                 |                |                                                                                          |
|                                              | Primary Warehouse                           | No                         | 1                 |                |                                                                                          |

• Admin can associate products to warehouse with necessary quantity.

| 🍿 Magento <sup>-</sup> Admin Pane                                                                                                    | I        |                    |              |                         |                   |         |  | Global Record S | Search     | Lo       | gged in as admin | Thursday, March | 10, 2016   L <u>on Cut</u>    |
|----------------------------------------------------------------------------------------------------|----------|--------------------|--------------|-------------------------|-------------------|---------|--|-----------------|------------|----------|------------------|-----------------|-------------------------------|
| Dashboard Sales Catalog                                                                                                    |          |                    |              |                         | MageNob Inventory | Reports |  |                 |            |          |                  | 😒 Get           |                               |
| Latest Wessage: Previnder: Charge Magento's default phone numbers and calouts before site launch You have 12 critical, 6 major, 19 minor and 233 rotice unread message(s). Ga to rotification |          |                    |              |                         |                   |         |  |                 |            |          |                  |                 | ). <u>Ga to natifications</u> |
| Warehouse Information                                                                                                    | Edit     | Warehouse 'De      | ev Aurum'    |                         |                   |         |  | 6               | Back 🜔 Del | (R) (Ø 5 | iave Warehous    | e 🔕 Save A      | nd Continue Edit              |
| Associated products                                                                                                    | Page 🔄   | 1 of 1 page        | es   View 20 | 🔹 per page   Total 4 re | cords found       |         |  |                 |            |          |                  | Reset           | Filter Search                 |
|                                                                                                    |          | llame              |              |                         | SKU               |         |  |                 | Price      |          | Pesition         | Quantity        | Warhouse Qty.                 |
|                                                                                                    | Tes 💌    |                    |              |                         |                   |         |  |                 | From:      |          | From:            |                 |                               |
|                                                                                                    |          |                    |              |                         |                   |         |  |                 | To:        |          | To :             |                 |                               |
|                                                                                                    | <b>X</b> | test product 1     |              |                         | test produ        | ut1     |  |                 |            | \$50.32  | D O              | 61              | 18                            |
|                                                                                                    | 8        | test product 2     |              |                         | test produ        | uct 2   |  |                 |            | \$100.32 | 0 0              | 153             | 50                            |
|                                                                                                    | ×.       | test product 13    |              |                         | test produ        | uct 13  |  |                 |            | \$14.99  | D O              | 12509           | 1005                          |
|                                                                                                    |          | test front product |              |                         | test front        | product |  |                 |            | \$59.99  | 0 0              | 156             | 10                            |
|                                                                                                    |          |                    |              |                         |                   |         |  |                 |            |          |                  |                 |                               |

### Step 11: Manage History

- Go to MageMob Inventory  $\rightarrow$  Inventory Log. A grid of products altered using any action will be displayed.
- When the quantity of product is altered, it is traced here.
- Admin can get the idea of the product quantity, whether it is increased or decreased.
- It will keep a track from where & how much quantity of any product is altered.

| Inve         | entory                                                                               | Log                       |                          |                       |                 |                    |                |                 |                |                  |                            |              |                   |
|--------------|--------------------------------------------------------------------------------------|---------------------------|--------------------------|-----------------------|-----------------|--------------------|----------------|-----------------|----------------|------------------|----------------------------|--------------|-------------------|
| Page 📧       | 1                                                                                    | ▶ of 9 pages   View 20 ▼  | per page   Total 177     | records found         |                 |                    |                |                 |                |                  |                            | Reset Filter | Search            |
| Select A     | 2. All   Unselect All   Select Visible   Unselect Visible   0 items selected Actions |                           |                          |                       |                 |                    |                |                 |                |                  |                            |              | Submit            |
|              | ID 🖡                                                                                 | SKU                       | System Action            | Action Type           | Quantity Before | Quantity Processed | Final Quantity | War. Qty Before | War. Qty After | Additional Info. | Processed Date             | Interface    | User              |
| Any <b>*</b> |                                                                                      |                           | •                        | •                     |                 |                    |                |                 |                |                  | From: 📰 📃                  |              |                   |
|              | 177                                                                                  | msj001                    | Goods Received           | Quantity<br>Increased | 25              | 10                 | 35             | 0               | 0              |                  | Jan 19, 2017 7:56:08<br>PM | Admin        | Developer<br>User |
|              | 176                                                                                  | msj001                    | Warehouse<br>Transaction | Quantity<br>Increased | 25              | 25                 | 25             | 25              | 35             | <u>Venetory</u>  | Jan 19, 2017 7:56:07<br>PM | Admin        | Developer<br>User |
|              | 175                                                                                  | msj009                    | Goods Received           | Quantity<br>Increased | 20              | 2000               | 2020           | 0               | 0              |                  | Jan 19, 2017 7:47:54<br>PM | Admin        | Developer<br>User |
|              | 174                                                                                  | msj009                    | Warehouse<br>Transaction | Quantity<br>Increased | 20              | 2000               | 2020           | 20              | 2020           | Venetory         | Jan 19, 2017 7:47:54<br>PM | Admin        | Developer<br>User |
|              | 173                                                                                  | msj009                    | Goods Received           | Quantity<br>Increased | 0               | 20                 | 20             | 0               | 0              |                  | Jan 19, 2017 7:46:40<br>PM | Admin        | Developer<br>User |
|              | 172                                                                                  | msj009                    | Warehouse<br>Transaction | Quantity<br>Increased | 0               | 20                 | 20             | 0               | 20             | <u>Venetory</u>  | Jan 19, 2017 7:46:40<br>PM | Admin        | Developer<br>User |
|              | 171                                                                                  | test_configurable_green_m | Manage Stock             | Quantity<br>Increased | 9989            | 10                 | 9999           | 0               | 0              |                  | Jan 19, 2017 7:39:30<br>PM | Admin        | Developer<br>User |
|              | 170                                                                                  | test_configurable_green_m | Warehouse<br>Transaction | Quantity<br>Increased | 0               | 10                 | 10             | 0               | 10             | <u>Waresy</u>    | Jan 19, 2017 7:39:29<br>PM | Admin        | Developer<br>User |
|              | 169                                                                                  | test simple               | Manage Stock             | Quantity              | 300             | 10                 | 310            | 0               | 0              |                  | Jan 19, 2017 7:39:13       | Admin        | Developer         |

# **Quick Notes**

### **Basic Version:**

- php\_soap and php\_openssl PHP extensions should be enabled.
- Login with your created "Magento" user credentials to use our app.
- To ensure smooth working of this extension you need to download this extension in your website and also download MageMob Admin on your device from Play Store or App Store.
  - App Store link: <u>https://itunes.apple.com/us/app/magentomobilemanager/id695074519?mt=8& ign-</u> mpt=uo%3D4
  - Play Store link : <u>https://play.google.com/store/apps/details?id=com.biztech.magemobadmin</u>

### **Ultimate Version:**

- Products in all the modules of MageMob Inventory will only be visible if they are assigned to the website selected while purchasing the Extension.
- Limit of quantity of product to be out of stock is configured from Magento admin.
- In Pending orders only those sales orders will be displayed which are placed from the store/website selected at the time of purchasing Extension.
- If same products are there in more than one pending orders selected for generating purchase orders, then you can remove the product from selection otherwise it will take the average of the unit cost entered for that product based on the summation of the required quantity entered.

# **Contact Us**

We simplify your business, offer unique business solution in digital web and IT landscapes.

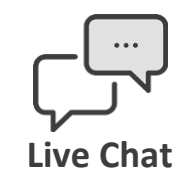

- Get instant support with our Live Chat.
- Visit our product page at: <u>https://www.appjetty.com/magento-magemob-admin.htm</u> and click on the Live Chat button for instant support.

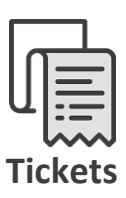

- Raise tickets for your specific question!
- Send an email to <u>support@appjetty.com</u> or you can login to my account <u>www.appjetty.com</u> and click on My Support Tickets on your account dashboard, to get answers to your specific questions. Our team will work to respond to your query prompt.

### **Customization:**

• If you would like to customize or discuss about additional feature for MageMob Admin, please write to sales@appjetty.com